# 3.5inch Arduino 16BIT Module MAR3515 用户手册

# 产品概述

该款 Arduino Mega2560 模块为 3.5 寸 TFT LCD 模块, 拥有 480x320 分辨率, 可显示 65K 彩色。其采用 16 位线并口通信方式, 驱动 IC 为 ST7796S。该模块包含有 LCD 显示 屏, 5V~3.3V 电平转换电路,可以直插到 Arduino mega2560 开发板上使用, 还支持 SD 卡 和 SPI Flash 功能扩展。

## 产品特点

- 3.5 寸彩屏, 支持 16BIT RGB 65K 色显示, 显示色彩丰富
- 320x480 高清分辨率,显示效果清晰
- 采用 16 位并行总线传输,传输速度快
- 板载 5V/3.3V 电平转换 IC,兼容 5V/3.3V 工作电压
- 支持 Arduino Mage2560 直插式使用
- 提供 Arduino 库和丰富的示例程序
- 支持 SD 卡和 SPI Flash 功能扩展
- 军工级工艺标准,长期稳定工作
- 提供底层驱动技术支持

### 产品参数

| 描述                      |
|-------------------------|
| RGB 65K 彩色              |
| MAR3515                 |
| 3.5(inch)               |
| TFT                     |
| ST7796S                 |
| 480*320 (Pixel)         |
| 6Bit parallel interface |
| 48.96x73.44 (mm)        |
|                         |

| 模块尺寸 | 60.30x96.60 (mm)            |  |
|------|-----------------------------|--|
| 背光   | 6 chip HighLight white LEDs |  |
| 工作温度 | <b>-10°</b> ℃ <b>~60</b> °℃ |  |
| 存储温度 | <b>-20</b> ℃ <b>~70</b> ℃   |  |
| 工作电压 | 3.3V / 5V                   |  |
| 功耗   | TDB                         |  |
| 产品重量 | 约 45(g)                     |  |

# 接口说明

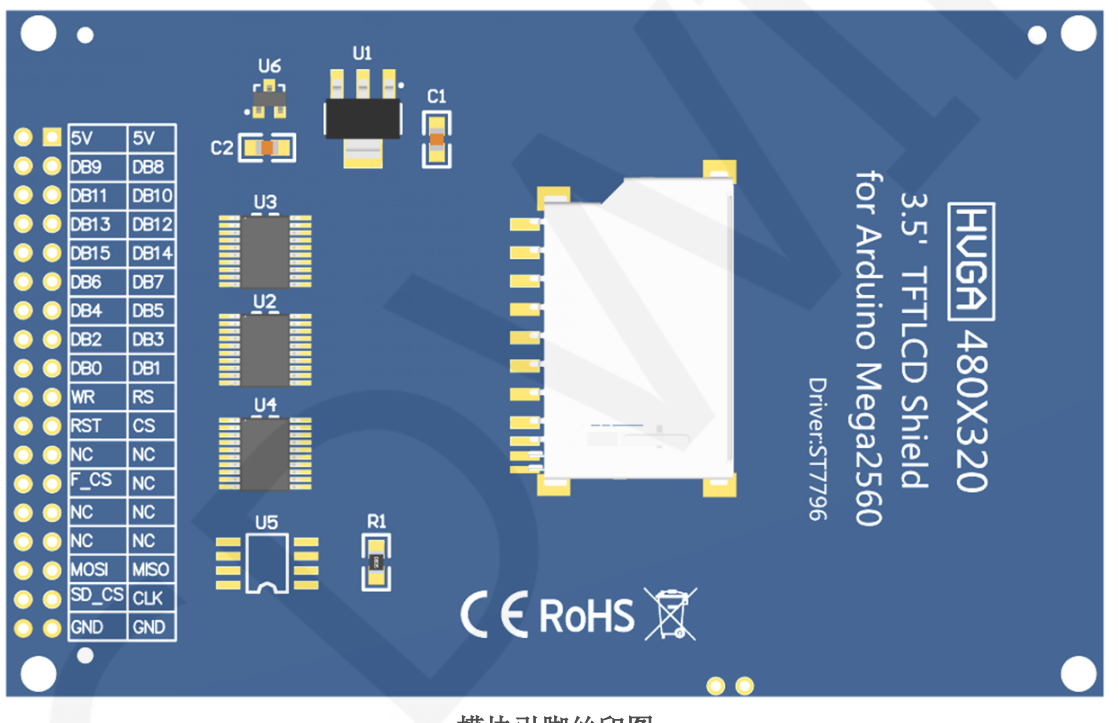

模块引脚丝印图

# 注意:

1. 图1中标注为NC的引脚没有使用,不需要接线;

重要说明:

1. 以下引脚序号1<sup>~30</sup>是指我司带PCB底板的模块引脚编号,如果您购买的是 裸屏,请参考裸屏规格书的引脚定义,按照信号类型来参考接线而不是直 接根据下面的模块引脚编号来接线,举例:LCD\_CS在我们模块上是20脚, 可能在不同尺寸裸屏上是x脚,以下接线程序说明是告诉您把LCD\_CS这个 信号接到STM32单片机的PC9引脚。

- 2.关于VCC供电电压:如果您购买的是带PCB底板模块,VCC/VDD供电需要接 5V(模块已集成超低压差5V转3.3V电路),如果您购买的是液晶屏裸屏, 切记只能接3.3V。
- 3. 关于背光电压:带PCB底板的模块均已接入3. 3V,不需要再手动接入。如果您购买的是裸屏,则 LEDA接3. 0V-3. 3V, LEDKx接地即可。

| 序号 | 模块引脚 | 引脚说明                          |
|----|------|-------------------------------|
| 1  | 5V   | 中源引脚                          |
| 2  | 5V   |                               |
| 3  | DB8  |                               |
| 4  | DB9  |                               |
| 5  | DB10 |                               |
| 6  | DB11 | 粉据台线宫8位引期                     |
| 7  | DB12 | 32.1012552(1010125.711)44     |
| 8  | DB13 |                               |
| 9  | DB14 |                               |
| 10 | DB15 |                               |
| 11 | DB7  |                               |
| 12 | DB6  |                               |
| 13 | DB5  |                               |
| 14 | DB4  | 粉掘 首 绊 任 9 位 己 脚              |
| 15 | DB3  | 刻/h/芯线 ll(0位 71 /li4)         |
| 16 | DB2  |                               |
| 17 | DB1  |                               |
| 18 | DB0  |                               |
| 19 | RS   | 液晶屏寄存器/数据选择引脚(高电平:数据,低电平:寄存器) |
| 20 | WR   | 液晶屏写控制引脚                      |
| 21 | CS   | 液晶屏片选控制引脚(低电平有效)              |

| 22 | RST   | 液晶屏复位控制引脚(低电平有效)                        |
|----|-------|-----------------------------------------|
| 23 | NC    |                                         |
| 24 | NC    | 无定义,保留                                  |
| 25 | NC    |                                         |
| 26 | F_CS  | 扩展引用: SPI flash片选引脚(扩展预留,<br>本测试程序无需接线) |
| 27 | NC    |                                         |
| 28 | NC    | 王宁义。但网                                  |
| 29 | NC    | 九疋文, 床田                                 |
| 30 | NC    |                                         |
| 31 | MISO  | SPI总线输入引脚(扩展应用,无需接线)                    |
| 32 | MOSI  | SPI总线输出引脚(扩展应用,无需接线)                    |
| 33 | CLK   | SPI总线时钟引脚(扩展应用,无需接线)                    |
| 34 | SD_CS | 扩展引用: SD卡片选引脚(扩展预留,本测试程序无需接线)           |
| 35 | GND   | 中活业                                     |
| 36 | GND   | 电你地                                     |

# 硬件配置

该 LCD 模块硬件电路包含三大部分:LCD 显示控制电路、电平转换电路、SD 卡控制电路。 LCD 显示控制电路用于控制 LCD 的引脚,包括控制引脚和数据传输引脚。 电平转换电路用于进行 5V/3.3V 转换,使模块可以兼容 3.3V/5V 电源。 SD 卡控制电路用于 SD 卡功能扩展,控制 SD 卡的识别,读取及写入。

## 工作原理

#### 1、ST7796S 控制器简介

ST7796S 是一种用于 262 K 彩色 TFT-LCD 的单片控制器,支持的最大分辨率为 320\*480, 拥有一个 345600 字节大小的 GRAM。同时支持 8 位、9 位、16 位、18 位并口数据总线,还支 持 3 线制和 4 线制 SPI 串口。由于支持的分辨率比较大,传输的数据量大,所以采用并口传 输,传输速度快。ST7796S 还支持 65K、262K 、16M RGB 颜色显示,显示色彩很丰富,同时 支持旋转显示和滚动显示以及视频播放,显示方式多样。

ST7796S 控制器使用 16bit (RGB565) 来控制一个像素点显示,因此可以每个像素点显示颜色多达 65K 种。像素点地址设置按照行列的顺序进行,递增递减方向由扫描方式决定。 ST7796S 显示方法按照先设置地址再设置颜色值进行。

#### 2、并口通信简介

并口通信写模式时序如下图所示:

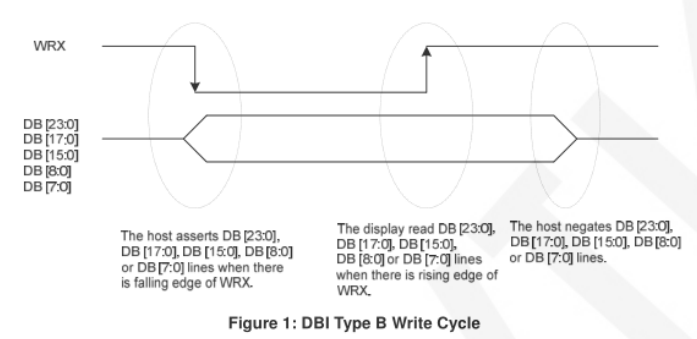

Note: WRX is an unsynchronized signal that can be terminated when not being used.

When the D/CX signal is driven to low level, the input data on the interface is interpreted as command information. The D/CX signal can also be pulled to high level when the data is RAM data or command parameter.

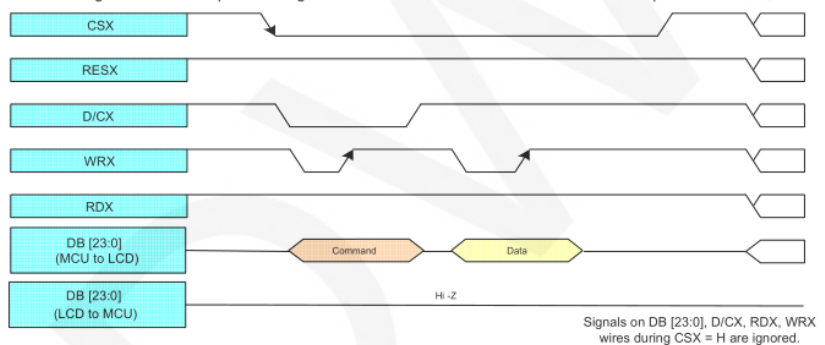

CSX 为片选信号,用于开启和禁止并口通信,低电平有效

RESX 为外部复位信号,低电平有效

D/CX 为数据或者命令选择信号, 1-写数据或者命令参数, 0-写命令

WRX 为写数据控制信号

D[X:0]为并口数据位, 共有8位、9位、16位、18位、24位五种类型

当进行写入操作时,在已经复位的基础上,先设置数据或者命令选择信号,然后将 片选信号拉低,接下来从主机输入需要写入的内容,然后将写数据控制信号拉低再拉高, 数据在写控制信号的上升沿会被写入到液晶屏控制 IC,最后将片选信号拉高,一次数据 写入操作完成。

# 使用说明

1、Arduino 使用说明

### 接线说明:

引脚标注见接口说明。

此模块可以直接插入 Mega2560 中使用,不需要再手动接线。

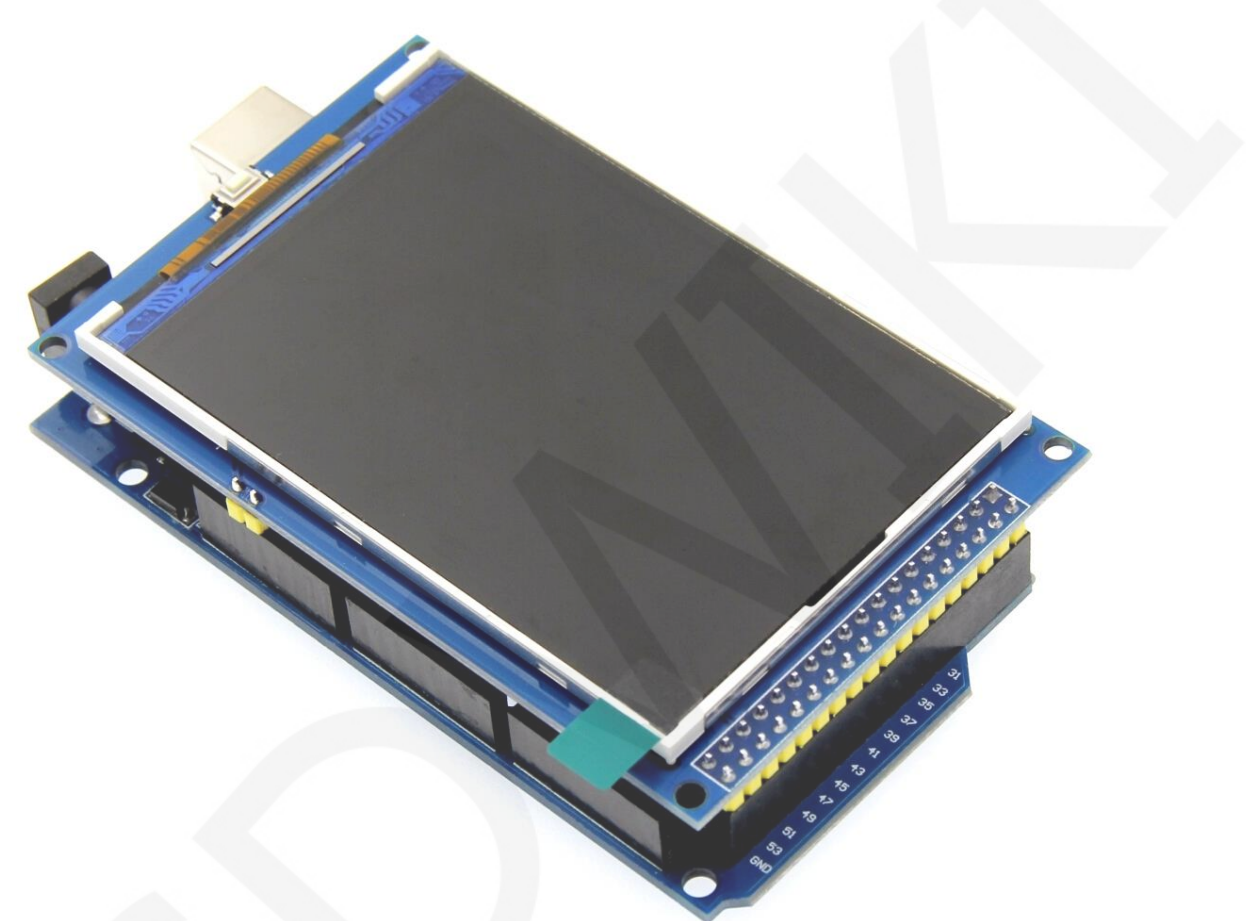

与Mega2560直插图

| Arduino MEGA2560单片机测试程序直插说明 |      |                   |
|-----------------------------|------|-------------------|
| 序号                          | 模块引脚 | 对应MEGA2560开发板直插引脚 |
| 1                           | 5V   | EV/               |
| 2                           | 5V   | 57                |
| 3                           | DB8  | 22                |
| 4                           | DB9  | 23                |
| 5                           | DB10 | 24                |

#### LCDWIKI

| 6  | DB11  | 25  |  |
|----|-------|-----|--|
| 7  | DB12  | 26  |  |
| 8  | DB13  | 27  |  |
| 9  | DB14  | 28  |  |
| 10 | DB15  | 29  |  |
| 11 | DB7   | 30  |  |
| 12 | DB6   | 31  |  |
| 13 | DB5   | 32  |  |
| 14 | DB4   | 33  |  |
| 15 | DB3   | 34  |  |
| 16 | DB2   | 35  |  |
| 17 | DB1   | 36  |  |
| 18 | DB0   | 37  |  |
| 19 | RS    | 38  |  |
| 20 | WR    | 39  |  |
| 21 | CS    | 40  |  |
| 22 | RST   | 41  |  |
| 23 | NC    |     |  |
| 24 | NC    | 没使用 |  |
| 25 | NC    |     |  |
| 26 | F_CS  | 45  |  |
| 27 | NC    |     |  |
| 28 | NC    | 设值田 |  |
| 29 | NC    |     |  |
| 30 | NC    |     |  |
| 31 | MISO  | 50  |  |
| 32 | MOSI  | 51  |  |
| 33 | CLK   | 52  |  |
| 34 | SD_CS | 53  |  |
| 35 | GND   | CND |  |
| 36 | GND   | GND |  |

操作步骤:

- A、按照上述接线说明将 LCD 模块直插到 Arduino 单片机上,并上电;
- B、将测试程序包中 Install libraries 目录下的依赖库拷贝到 Arduino 工程目录的 libraries 文件夹下(如果不需要依赖库,则不需要拷贝):
- C、打开 Arduino 测试程序所在目录,选择需要测试的示例,如下图所示: (测试程序说明请查阅测试程序包中测试程序说明文档)

| project  3.5inch  3.5inch_Arduino_Mega2560_16BIT_Module_ST7796_MAR3515_ | _V1.0 ▶ 1-Demo ▶ Demo_Arduino_M |
|-------------------------------------------------------------------------|---------------------------------|
|                                                                         |                                 |
|                                                                         |                                 |
| 7建文件夹                                                                   |                                 |
| A                                                                       |                                 |
| 名称                                                                      |                                 |
| ■ Evample ← 测试程序                                                        |                                 |
| □ · · · · · · · · · · · · · · · · · · ·                                 |                                 |
| Linstall libraries 一例 以住/ 化秋冲                                           |                                 |
| 7. 3.5inch_16BIT_Module_Arduino_Demo_Instructions_CN.pdf                | 这中革立识明文禄                        |
| 1.5 a.5 inch_16BIT_Module_Arduino_Demo_Instructions_EN.pdf              | 了中央文优势文档                        |
|                                                                         |                                 |

D、打开所选的示例工程,进行编译和下载。

关于 Arduino 测试程序依赖库拷贝、编译和下载的具体操作方法见如下文档:

http://www.lcdwiki.com/res/PublicFile/Arduino IDE Use Illustration CN.pdf

- E、LCD 模块如果正常显示字符和图形,则说明程序运行成功;
- 2、C51 使用说明

#### 接线说明:

引脚标注见接口说明。

| STC89C52RC单片机测试程序接线说明 |      |                |
|-----------------------|------|----------------|
| 序号                    | 模块引脚 | 对应STC89开发板接线引脚 |
| 1                     | 5V   | E)/            |
| 2                     | 5V   | 57             |
| 3                     | DB8  | P20            |
| 4                     | DB9  | P21            |
| 5                     | DB10 | P22            |
| 6                     | DB11 | P23            |
| 7                     | DB12 | P24            |
| 8                     | DB13 | P25            |
| 9                     | DB14 | P26            |

| 10 | DB15  | P27  |
|----|-------|------|
| 11 | DB7   | Р37  |
| 12 | DB6   | Р36  |
| 13 | DB5   | P35  |
| 14 | DB4   | P34  |
| 15 | DB3   | P33  |
| 16 | DB2   | P32  |
| 17 | DB1   | P31  |
| 18 | DB0   | P30  |
| 19 | RS    | P12  |
| 20 | WR    | P11  |
| 21 | CS    | P13  |
| 22 | RST   | P14  |
| 23 | NC    |      |
| 24 | NC    | 不需要接 |
| 25 | NC    |      |
| 26 | F_CS  | 不需要接 |
| 27 | NC    |      |
| 28 | NC    | 不需要接 |
| 29 | NC    |      |
| 30 | NC    |      |
| 31 | MISO  | 不需要接 |
| 32 | MOSI  | 不需要接 |
| 33 | CLK   | 不需要接 |
| 34 | SD_CS | 不需要接 |
| 35 | GND   | GND  |
| 36 | GND   | GND  |

#### LCDWIKI

| STC12C5A60S2单片机测试程序接线说明 |      |                |
|-------------------------|------|----------------|
| 序号                      | 模块引脚 | 对应STC12开发板接线引脚 |
| 1                       | 5V   | EV/            |
| 2                       | 5V   | 57             |
| 3                       | DB8  | P20            |
| 4                       | DB9  | P21            |
| 5                       | DB10 | P22            |
| 6                       | DB11 | P23            |
| 7                       | DB12 | P24            |
| 8                       | DB13 | P25            |
| 9                       | DB14 | P26            |
| 10                      | DB15 | P27            |
| 11                      | DB7  | P07            |
| 12                      | DB6  | P06            |
| 13                      | DB5  | P05            |
| 14                      | DB4  | P04            |
| 15                      | DB3  | P03            |
| 16                      | DB2  | P02            |
| 17                      | DB1  | P01            |
| 18                      | DBO  | P00            |
| 19                      | RS   | P12            |
| 20                      | WR   | P11            |
| 21                      | CS   | P13            |
| 22                      | RST  | Р33            |
| 23                      | NC   |                |
| 24                      | NC   | 不需要接           |
| 25                      | NC   |                |
| 26                      | F_CS | 不需要接           |
| 27                      | NC   | 不需要接           |

| 28 | NC    |      |
|----|-------|------|
| 29 | NC    |      |
| 30 | NC    |      |
| 31 | MISO  | 不需要接 |
| 32 | MOSI  | 不需要接 |
| 33 | CLK   | 不需要接 |
| 34 | SD_CS | 不需要接 |
| 35 | GND   |      |
| 36 | GND   | GND  |

#### 操作步骤:

- A、按照上述接线说明将 LCD 模块和 C51 单片机连接起来,并上电;
- B、选择需要测试的 C51 测试程序,如下图所示:

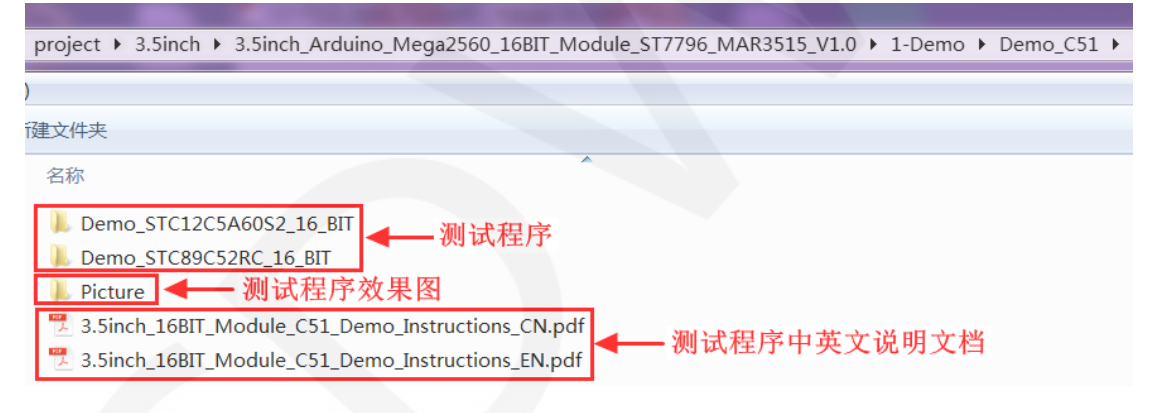

C、打开所选的测试程序工程,进行编译和下载;

关于 C51 测试程序编译和下载的详细说明见如下文档:

http://www.lcdwiki.com/res/PublicFile/C51\_Keil%26stc-isp\_Use\_Illustration\_CN.pdf

- D、LCD 模块如果正常显示字符和图形,则说明程序运行成功;
- 3、STM32 使用说明

接线说明:

引脚标注见接口说明。

| STM32F103RCT6单片机测试程序接线说明 |      |                    |
|--------------------------|------|--------------------|
| 序号                       | 模块引脚 | 对应MiniSTM32开发板接线引脚 |
| 1                        | 5V   | EV/                |
| 2                        | 5V   | 57                 |
| 3                        | DB8  | PB8                |
| 4                        | DB9  | PB9                |
| 5                        | DB10 | PB10               |
| 6                        | DB11 | PB11               |
| 7                        | DB12 | PB12               |
| 8                        | DB13 | PB13               |
| 9                        | DB14 | PB14               |
| 10                       | DB15 | PB15               |
| 11                       | DB7  | РВ7                |
| 12                       | DB6  | PB6                |
| 13                       | DB5  | PB5                |
| 14                       | DB4  | PB4                |
| 15                       | DB3  | PB3                |
| 16                       | DB2  | PB2                |
| 17                       | DB1  | PB1                |
| 18                       | DB0  | РВО                |
| 19                       | RS   | PC8                |
| 20                       | WR   | PC7                |
| 21                       | CS   | PC9                |
| 22                       | RST  | PC10               |
| 23                       | NC   |                    |
| 24                       | NC   | 不需要接               |
| 25                       | NC   |                    |
| 26                       | F_CS | 不需要接               |
| 27                       | NC   | 不雲西埣               |
| 28                       | NC   | 小而安妆               |

| 29 | NC    |      |
|----|-------|------|
| 30 | NC    |      |
| 31 | MISO  | 不需要接 |
| 32 | MOSI  | 不需要接 |
| 33 | CLK   | 不需要接 |
| 34 | SD_CS | 不需要接 |
| 35 | GND   | CND  |
| 36 | GND   | GND  |

| STM32F103ZET6单片机测试程序接线说明 |      |                      |  |  |
|--------------------------|------|----------------------|--|--|
| 序号                       | 模块引脚 | 对应Elite STM32开发板接线引脚 |  |  |
| 1                        | 5V   | F)/                  |  |  |
| 2                        | 5V   | ٧C                   |  |  |
| 3                        | DB8  | PF8                  |  |  |
| 4                        | DB9  | PF9                  |  |  |
| 5                        | DB10 | PF10                 |  |  |
| 6                        | DB11 | PF11                 |  |  |
| 7                        | DB12 | PF12                 |  |  |
| 8                        | DB13 | PF13                 |  |  |
| 9                        | DB14 | PF14                 |  |  |
| 10                       | DB15 | PF15                 |  |  |
| 11                       | DB7  | PF7                  |  |  |
| 12                       | DB6  | PF6                  |  |  |
| 13                       | DB5  | PF5                  |  |  |
| 14                       | DB4  | PF4                  |  |  |
| 15                       | DB3  | PF3                  |  |  |
| 16                       | DB2  | PF2                  |  |  |
| 17                       | DB1  | PF1                  |  |  |
| 18                       | DB0  | PFO                  |  |  |
| 19                       | RS   | PC8                  |  |  |

#### LCDWIKI

3.5inch Arduino 16BIT Module MAR3515 用户手册 CR2022-MI2195

| 20 | WR    | PC7  |  |  |
|----|-------|------|--|--|
| 21 | CS    | PC9  |  |  |
| 22 | RST   | PC10 |  |  |
| 23 | NC    |      |  |  |
| 24 | NC    | 不需要接 |  |  |
| 25 | NC    |      |  |  |
| 26 | F_CS  | 不需要接 |  |  |
| 27 | NC    |      |  |  |
| 28 | NC    | て君田や |  |  |
| 29 | NC    | 小而安按 |  |  |
| 30 | NC    |      |  |  |
| 31 | MISO  | 不需要接 |  |  |
| 32 | MOSI  | 不需要接 |  |  |
| 33 | СLК   | 不需要接 |  |  |
| 34 | SD_CS | 不需要接 |  |  |
| 35 | GND   | GND  |  |  |
| 36 | GND   | GND  |  |  |

| STM32F407ZGT6单片机测试程序接线说明 |                               |      |  |
|--------------------------|-------------------------------|------|--|
| 序号                       | 模块引脚 对应Explorer STM32F4开发板接线引 |      |  |
| 1                        | 5V                            | EV   |  |
| 2                        | 5V                            | 50   |  |
| 3                        | DB8                           | PG8  |  |
| 4                        | DB9                           | PG9  |  |
| 5                        | DB10                          | PG10 |  |
| 6                        | DB11                          | PG11 |  |
| 7                        | DB12                          | PG12 |  |
| 8                        | DB13                          | PG13 |  |

#### LCDWIKI

3.5inch Arduino 16BIT Module MAR3515 用户手册 CR2022-MI2195

| 9  | DB14  | PG14 |
|----|-------|------|
| 10 | DB15  | PG15 |
| 11 | DB7   | PG7  |
| 12 | DB6   | PG6  |
| 13 | DB5   | PG5  |
| 14 | DB4   | PG4  |
| 15 | DB3   | PG3  |
| 16 | DB2   | PG2  |
| 17 | DB1   | PG1  |
| 18 | DBO   | PGO  |
| 19 | RS    | PC8  |
| 20 | WR    | PC7  |
| 21 | CS    | PC9  |
| 22 | RST   | PC10 |
| 23 | NC    |      |
| 24 | NC    | 不需要接 |
| 25 | NC    |      |
| 26 | F_CS  | 不需要接 |
| 27 | NC    |      |
| 28 | NC    | 不需要接 |
| 29 | NC    | 行而安政 |
| 30 | NC    |      |
| 31 | MISO  | 不需要接 |
| 32 | MOSI  | 不需要接 |
| 33 | СГК   | 不需要接 |
| 34 | SD_CS | 不需要接 |
| 35 | GND   | GND  |
| 36 | GND   | GND  |

| STM32F429IGT6、STM32F767IGT6、STM32H743IIT6<br>单片机测试程序接线说明 |      |                            |
|----------------------------------------------------------|------|----------------------------|
| 序号                                                       | 模块引脚 | 对应Apollo STM32F4/F7开发板接线引脚 |
| 1                                                        | 5V   |                            |
| 2                                                        | 5V   | 5V                         |
| 3                                                        | DB8  | PE8                        |
| 4                                                        | DB9  | PE9                        |
| 5                                                        | DB10 | PE10                       |
| 6                                                        | DB11 | PE11                       |
| 7                                                        | DB12 | PE12                       |
| 8                                                        | DB13 | PE13                       |
| 9                                                        | DB14 | PE14                       |
| 10                                                       | DB15 | PE15                       |
| 11                                                       | DB7  | PE7                        |
| 12                                                       | DB6  | PE6                        |
| 13                                                       | DB5  | PE5                        |
| 14                                                       | DB4  | PE4                        |
| 15                                                       | DB3  | PE3                        |
| 16                                                       | DB2  | PE2                        |
| 17                                                       | DB1  | PE1                        |
| 18                                                       | DBO  | PEO                        |
| 19                                                       | RS   | PC8                        |
| 20                                                       | WR   | РС7                        |
| 21                                                       | CS   | PC9                        |
| 22                                                       | RST  | PC10                       |
| 23                                                       | NC   |                            |
| 24                                                       | NC   | 不需要接                       |
| 25                                                       | NC   |                            |
| 26                                                       | F_CS | 不需要接                       |
| 27                                                       | NC   | 不需要接                       |

| 28 | NC    |      |
|----|-------|------|
| 29 | NC    |      |
| 30 | NC    |      |
| 31 | MISO  | 不需要接 |
| 32 | MOSI  | 不需要接 |
| 33 | CLK   | 不需要接 |
| 34 | SD_CS | 不需要接 |
| 35 | GND   |      |
| 36 | GND   | GND  |

#### 操作步骤:

- A、按照上述接线说明将 LCD 模块和 STM32 单片机连接起来,并上电;
- B、选择需要测试的 STM32 测试程序,如下图所示:

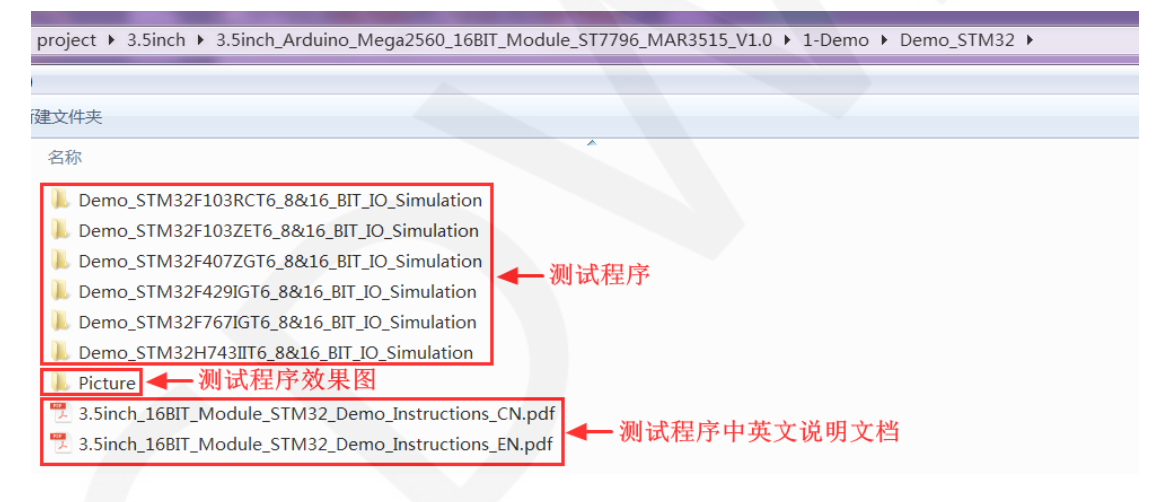

C、打开所选的测试程序工程,进行编译和下载;

关于 STM32 测试程序编译和下载的详细说明见如下文档:

http://www.lcdwiki.com/res/PublicFile/STM32 Keil Use Illustration CN.pdf

D、LCD 模块如果正常显示字符和图形,则说明程序运行成功;

# 软件说明

- 1、代码架构
  - A、Arduino 代码架构说明

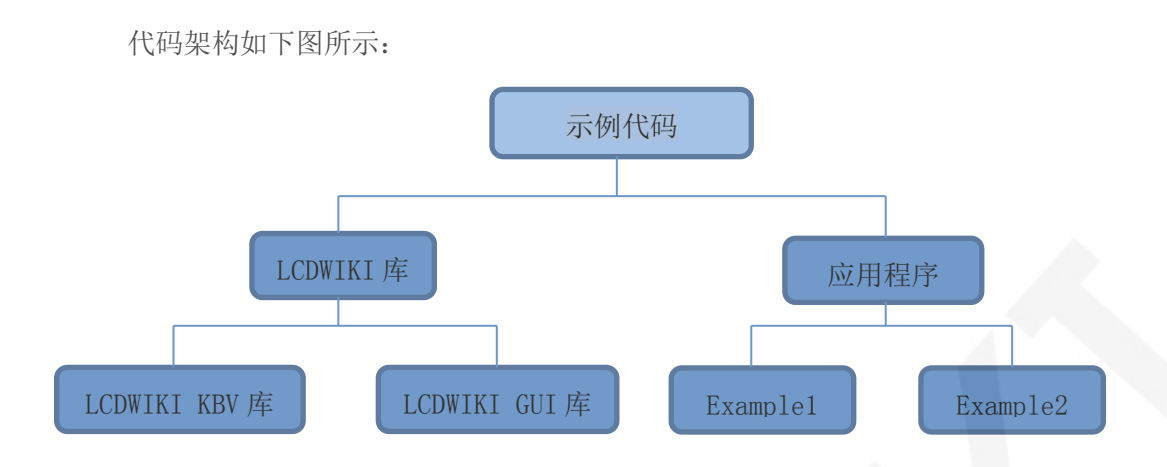

Arduino 的测试程序代码由两部分组成: LCDWIKI 库和应用代码。

LCDWIKI 库包含两部分内容: LCDWIKI\_KBV 库和 LCD\_GUI 库。

应用程序包含几个测试示例,每个测试示例包含不同的测试内容

- LCDWIKI\_KBV 为底层库,和硬件有关联,主要负责操作寄存器,包括硬件模块初始化,数据和命令传输,像素点坐标和颜色设置,显示方式配置等。
- LCDWIKI\_GUI 为中间层库,主要负责使用底层库提供的 API 实现图形的绘制,字符显示等操作。

应用程序是利用 LCDWIKI 库提供的 API, 编写一些测试示例, 实现某方面的测试功能。

#### B、C51 和 STM32 代码架构说明

代码架构如下图所示:

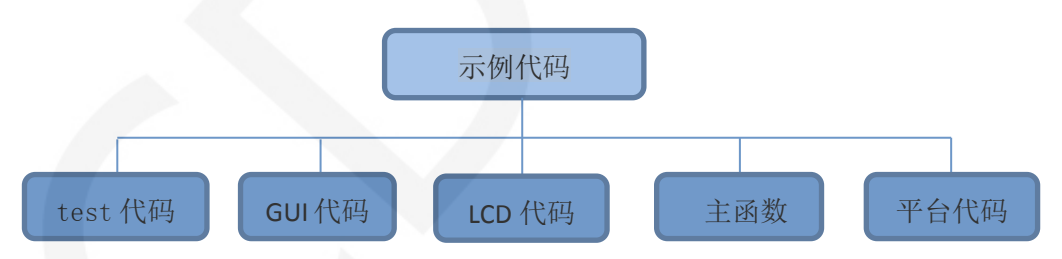

主程序运行时的 Demo API 代码包含在 test 代码中;

LCD 初始化以及相关的斌并口写数据操作都包含在 LCD 代码中;

画点、线、图形以及中英文字符显示相关的操作都包含在 GUI 代码中;

主函数实现应用程序运行;

平台代码因平台而异;

2、GPI0 定义说明

#### A、Arduino 测试程序 GPIO 定义说明

模块是直插到 Arduino mage 2560 上使用的,所以不允许修改 GPIO 口定义。

#### B、C51 测试程序 GPIO 定义说明

C51 测试程序 GPIO 定义放在 lcd.h 文件里,如下图所示:

| //I0连接   |                  |         |            |          |    |
|----------|------------------|---------|------------|----------|----|
| #define  | LCD_DataPortH    | P2 //7  | 高8位数据口,8位樽 | 氢丁万使用高8位 | Ì. |
| #define  | LCD_DataPortL    | P0 //1  | 氏8位数据口,8位; | 模式下低8位可以 | 、不 |
| sbit LCD | RS = P1^2;       | //数据/1  | 命令切换       |          |    |
| sbit LCD | WR = P1^1;       | //写控制   |            |          |    |
| //sbit L | $CD_RD = P1^0;$  | //读     | 控制         |          |    |
| sbit LCD | CS = P1^3; /     | //片选    |            |          |    |
| sbit LCD | RESET = $P3^3$ ; |         | 夏位         |          |    |
| //sbit L | CD_BL=P3^2; /    | //背光控制, | 如果不需要控制    | ,接3.3Ⅴ   |    |

并口引脚定义需要选择整套 GPI0 口组,如 P1, P2 等,这样传输数据时,操作方便。

其他引脚可以定义成任何空闲的 GPIO。

#### C、STM32 测试程序 GPIO 定义说明

STM32 测试程序 GPIO 定义放在 lcd.h 文件里,如下图所示:

#define GPIO\_TYPE GPIOC //GPIO组类型 //背光控制引脚 //片选引脚 //寄存器/数据选择引脚 PC8 //复位引脚 //写引脚 define LCD WR / 7 //QDtech全系列模块采用了三极管控制背光亮灭,用户也可以接PWM调节背光亮度 //#define LCD LED PBout(LED) //LCD背光 PC4 //如果使用官方库函数定义下列底层,速度将会下降到14帧每秒,建议采用我司推荐方法 //以下IO定义直接操作寄存器,快速IO操作,刷屏速率可以达到28帧每秒! //GPIO置位(拉高) #define LCD\_CS\_SET GPIO\_TYPE->BSRR=1<<LCD\_CS
#define LCD\_RS\_SET GPIO\_TYPE->BSRR=1<<LCD\_RS
#define LCD\_RST\_SET GPIO\_TYPE->BSRR=1<<LCD\_RST\_</pre> //片选端口 //数据/命令 //复位 //GPIO复位(拉低) #define LCD\_CS\_CLR GPIO\_TYPE->BRR=1<<LCD\_CS
#define LCD\_RS\_CLR GPIO\_TYPE->BRR=1<<LCD\_RS
#define LCD\_RST\_CLR GPIO\_TYPE->BRR=1<<LCD\_RST
#define LCD\_WR\_CLR GPIO\_TYPE->BRR=1<<LCD\_WR</pre> //片选端口 //数据/命令 //PB0~15,作为数据线 //注意:如果使用8位模式数据总线,则液晶屏的数据高8位是接到MCU的高8位总线上 //举例:如果接8位模式则本示例接线为液晶屏DB10-DB17对应接至单片机GPIOB\_Pin8-GPIOB //举例: 如果是16位模式: DBO-DB7分别接GPIOB\_PinO-GPIOB\_Pin7,DB1O-DB17对应接至单片 define DATAOUT(x) GPIOB->ODR=x; //数据输出

数据并口引脚定义需要选择整套 GPIO 口组,如 PB, PE 等,传输数据时,操作方便。

其他引脚可以定义成任何空闲的 GPIO。

#### 3、并口通信代码实现

#### A、Arduino 测试程序并口通信代码实现

相关的代码在 LCDWIKI\_KBV 库的 mcu\_16bit\_magic.h 文件里实现,如下图所示:

```
// Data write strobe, ~2 instructions and always inline
#define WR_STROBE { WR_ACTIVE; WR_IDLE; }
#define RD_STROBE {RD_IDLE; RD_ACTIVE;RD_ACTIVE;RD_ACTIVE;}
#define write16(x) { write_16(x) }
#define read16(dst) { read_16(dst) }
#define writeCmd8(x){ CD_COMMAND; write8(x); CD_DATA; }
#define writeData8(x){ write8(x) }
#define writeCmd16(x){ CD_COMMAND; write16(x); CD_DATA; }
#define writeData16(x){ write16(x) }
#define writeData16(x){ write16(x) }
```

#define write8(x) { PORTC = x; WR\_STROBE;}

实现了8、16位命令以及8、16位数据传输。

B、C51 和 STM32 测试程序并口通信代码实现

相关的代码在 LCD. c 文件里实现,如下图所示:

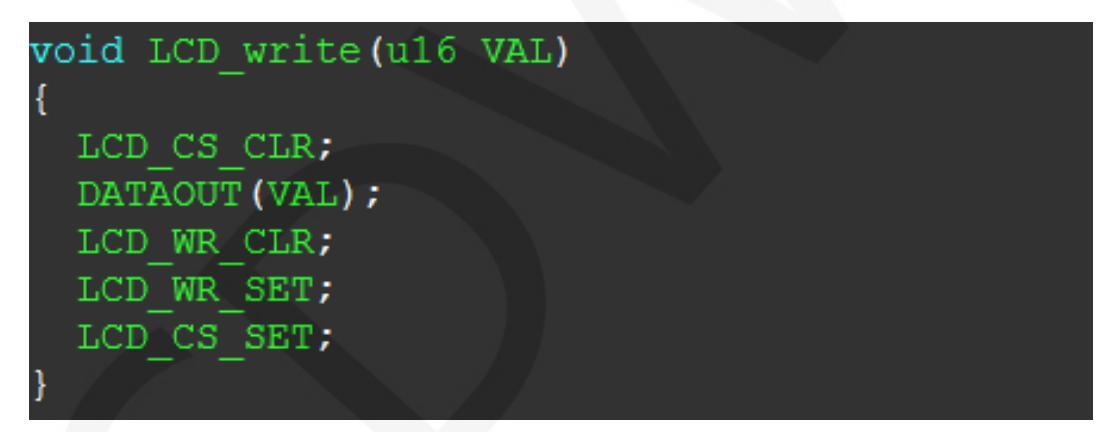

实现了8、16位命令以及8、16位数据传输。

# 常用软件

本套测试示例需要显示中英文、符号以及图片,所以要用到取模软件。取模软件有两种: Image2Lcd 和 PCtoLCD2002。这里只针对该套测试程序说明一下取模软件的设置。

PCtoLCD2002 取模软件设置如下:

点阵格式选择<mark>阴码</mark>

取模方式选择逐行式

取模走向选择顺向(高位在前)

输出数制选择十六进制数

自定义格式选择 C51 格式

具体设置方法见如下网页:

http://www.lcdwiki.com/zh/%E3%80%90%E6%95%99%E7%A8%8B%E3%80%91%E4%B8%AD%E8 %8B%B1%E6%96%87%E6%98%BE%E7%A4%BA%E5%8F%96%E6%A8%A1%E8%AE%BE%E7%BD% <u>AE</u>

Image2Lcd 取模软件设置如下图所示:

| image: state with the state with the state with t |                             | ۲                  |
|----------------------------------------------------------------------------------------------------|-----------------------------|--------------------|
| □ 字节内象素数据反<br>□ 自右至左扫描                                                                                                    | 恢复缺省值 🔽 颜色反转                | 正常显示               |
| □ 自底至顶扫描 □ 言位在前(MSB Fin)                                                                                                    | 亮度:                         | <u> </u>           |
|                                                                                                    | 对比度:                        |                    |
|                                                                                                    | 输出图像调整 256色 4096色 16位彩色 18位 | 彩色」24位彩色」32位彩色」注册」 |
| 输入图像:qq_logo源                                                                                                    | 图片.bmp (40,40) 输出图像:(4      | 40,40)             |

Image2Lcd 软件需要设置为水平、自左向右、自上向下、低位在前扫描方式。